## Boot Screen & Idle Screen & Firmware Update Instruction

1, Boot Screen&Idle Screen specifications required

Boot screen:

- 1) Picture format: JPG
- 2) Picture name (Lower case): logo
- 3) Picture resolution: 3840x2160
- 4) Picture size: below 2MByte

Idle screen:

- 1) Picture format: JPG
- 2) Picture name (Lower case): home
- 3) Picture resolution: 3840x2160
- 4) Picture size: below 6MByte
- 2, Through WEB, (Please use Google, it's better to use traceless mode.)
- 1) Logo in WEB, both of Account and password are lowercase : admin

| SHOW  |       |    |   |
|-------|-------|----|---|
| 用户名   | admin |    | ] |
| 密码    | ••••• |    |   |
| 🗌 记住密 | 码     |    |   |
|       | 登录    | 重置 |   |
|       |       |    |   |

 Select "Logo & Home Pictures updated" option on "Maintain" page, upload new Boot/Idle screen picture, then click the "Update" button,

| Settings                 | Maintain                     | Help               |  |  |  |  |  |  |  |
|--------------------------|------------------------------|--------------------|--|--|--|--|--|--|--|
| ▶ Status                 | Logo & Home pictures updated |                    |  |  |  |  |  |  |  |
| ▶ Factory reset          | logo picture                 | select file update |  |  |  |  |  |  |  |
| ▶ Password               | home picture                 | select file        |  |  |  |  |  |  |  |
| ▶ Restart                |                              |                    |  |  |  |  |  |  |  |
| Logo & Home pictures upd | lated                        |                    |  |  |  |  |  |  |  |
| ▶ Upgrade                |                              |                    |  |  |  |  |  |  |  |

3) The new Idle screen will show on the screen after updated, the new Boot screen will show after restart the base unit,

3, Though USB disk,

- 1) Use a USB disk, the disk format should be in FAT32 or FAT,
- 2) Create an update folder under the root directory of the disk, (Note: name of the folder

would be in lowercase), and copy the latest software to the folder,

| → ↓ ↓ 计算机 → RD (H:) → update + 4 / 搜索 u |     |    |    |            |                 |         |                       |  |  |
|-----------------------------------------|-----|----|----|------------|-----------------|---------|-----------------------|--|--|
| <b>▼</b> 共                              | 淳▼  | 刻录 | 新建 | 这件夹        |                 |         | = • 🗖                 |  |  |
| 牧藏 <del>夹</del>                         |     |    | ^  | 名称         | 修改日期            | 类型      | 大小                    |  |  |
| ,下载                                     |     |    |    | 📓 home.jpg | 2020/12/4 13:12 | JPEG 图像 | 15 <mark>6 K</mark> B |  |  |
| 最近访问                                    | 的位置 |    |    | 🔄 logo.jpg | 2020/12/4 13:14 | JPEG 图像 | 34 KB                 |  |  |

- 3) Unplug the base unit, then plug the disk and plug the base unit,
- 4) The indicator light will change to purple after several seconds,
- 5) When the upgrade finished, the indicator light will change to red
- 6) Finally, unplug the receiver and disk, then plug and turn on the base unit, we can see the

new version